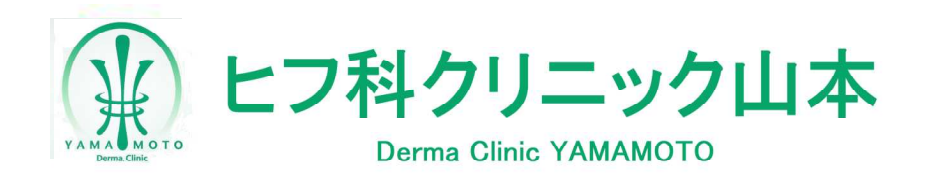

インターネット予約操作手順のご案内

- ◆こちらは診察の予約が取れるサービスです。
   ご希望の日時が選択できない場合は、
   予約上限に達した、もしくは予約が取得
   出来ない時間帯です。
- ◆来院されましたら、 受付窓口に診察券をお渡しください。
- ◆患者様の症状により、 診察順番が前後する場合があります。
- ◆診療時間内に 診察できない場合がございます。 ご了承ください。
- ◆ご予約時間の10分前には必ず 来院して頂くようお願い申し上げます。

## <u>インターネット受付時間:24時間受付</u>

※木曜日は手術・処置専用日のため、一般診察は行いません。

パソコン・携帯電話・スマートフォン

## https://ssc6.doctorqube.com/dryamamoto/

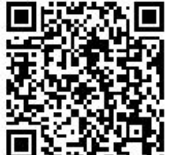

| 1                        | <ul> <li>■予約メニュー</li> <li>予約をとる</li> </ul> | 「予約を、         | とる」:      | を選びます。           |         |
|--------------------------|--------------------------------------------|---------------|-----------|------------------|---------|
|                          | 予約確認                                       | ※予約の確認や       |           |                  |         |
|                          | 予約変更                                       |               |           |                  |         |
|                          | 予約キャンセル                                    | こちらからお選びください。 |           |                  |         |
|                          |                                            |               |           |                  |         |
|                          |                                            |               |           |                  |         |
|                          | メニューへ戻る                                    |               |           |                  |         |
|                          |                                            |               |           |                  |         |
|                          | [ガル イカナ]                                   |               | Г         |                  | ±1      |
| 2                        | 【例めての方】                                    |               |           | 2回目以降の7          | 万」      |
|                          | 🔷 ログイン(新規登録)                               |               |           | 🔷 ログイン           |         |
|                          | お名前                                        |               |           | 患者番号             |         |
|                          | 電話番号                                       |               |           |                  |         |
|                          | 生年月日                                       |               |           | パスワード            |         |
|                          | 性別                                         | or            |           |                  |         |
|                          | Emailアドレス                                  |               |           | 0*               |         |
|                          |                                            |               |           | UK               |         |
|                          | メニューへ戻る                                    |               |           | メニューへ戻る          |         |
| た々前や仕在日日など 男子来号とパフロービを   |                                            |               |           |                  |         |
| わ石削や土牛力口なと ぶて留ちとり ヘノート で |                                            |               |           |                  |         |
| - 必安                     | 情報を                                        |               | 入力してくたさい。 |                  |         |
| 入力してください。 ※ハ スワート はあなた   |                                            |               |           |                  | の誕生日です。 |
|                          |                                            |               | 例:        | 5月3日生ま           | h=0503  |
|                          |                                            |               |           |                  |         |
|                          | ▲ 又約口吐+ 184日                               | ſ             |           | ○受付完了            |         |
| 3                        | 予約日時を選択<br>予約内容を選択して                       |               | 4         | 下記の内容で受付が        |         |
|                          | ください。                                      |               |           | 完了しました。          | _       |
|                          | <b>&gt;</b> 2/1(月) PM14:00                 |               |           | > 2/1(月) PM14:00 |         |
|                          | <b>)</b> 2/1(月) PM14:10                    |               |           |                  | -       |
|                          |                                            |               |           |                  |         |
|                          |                                            |               |           |                  |         |
|                          | メニューへ車の                                    |               |           | メニューへ戻る          |         |
|                          |                                            |               |           |                  |         |
|                          |                                            |               | 予約        | 受付完了です           | t。      |
| ご希望の                     | 日時を選択しま                                    | ます。           | ※予        | 約日時が表示           | 示されたことを |
| - 11 - 12 - 12           |                                            |               | ふ         | ずご確認く            | ドロー     |
|                          |                                            |               | ×.        |                  |         |